# **Boletim Técnico**

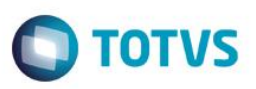

# Série da Nota Fiscal Utilizada pelo Televendas – Parâmetro MV\_TKSERNF

| Produto  | : | Microsiga Protheus® Call Center – Versão 11 |                    |   |          |
|----------|---|---------------------------------------------|--------------------|---|----------|
| Chamado  | : | TQOJCS                                      | Data da publicação | : | 09/10/14 |
| País(es) | : | Brasil                                      | Banco(s) de Dados  | : | Todos    |

### Importante

Esta melhoria depende de execução do *update* de base **UPDTMK78**, conforme **Procedimentos para Implementação**.

Foi implementada uma melhoria com o parâmetro **MV\_TKSERNF**, a ser utilizado na rotina do Call Center (TMKA271), na aba do Televendas (TMKA273). O objetivo desta melhoria é definir a série que será utilizada no momento da geração da nota fiscal, após faturar um orçamento pela rotina do Televendas. Após definir a série que será utilizada no parâmetro, a janela para seleção da série não será mais apresentada para os operadores no momento da geração da nota fiscal. Sendo assim, as notas fiscais serão geradas com a série que estiver configurada no parâmetro.

Para viabilizar essa melhoria, é necessário aplicar o pacote de atualizações (Patch) deste chamado.

### Atenção

A melhoria funcionará somente para os clientes que utilizam o faturamento pelo Televendas, no qual o parâmetro **MV\_OPFAT** deverá estar configurado com o conteúdo "**S**" ou "**P**". Funcionará também para os que utilizam o controle de numeração pela tabela SD9 (Controle de Numeração Documento de Saída), no qual o parâmetro **MV\_TPNRNFS** deverá estar configurado com o conteúdo "**3**".

### Procedimento para Implementação

O sistema é atualizado logo após a aplicação do pacote de atualizações (Patch) deste chamado.

### Importante

Antes de executar o compatibilizador UPDTMK78 é imprescindível:

- a) Realizar o *backup* da base de dados do produto que será executado o compatibilizador (\PROTHEUS11\_DATA\DATA) e dos dicionários de dados SXs (\PROTHEUS11\_DATA\SYSTEM).
- b) Os diretórios acima mencionados correspondem à **instalação padrão** do Protheus, portanto, devem ser alterados conforme o produto instalado na empresa.
- c) Essa rotina deve ser executada em modo exclusivo, ou seja, nenhum usuário deve estar utilizando o sistema.
- d) Se os dicionários de dados possuírem índices personalizados (criados pelo usuário), antes de executar o compatibilizador, certifique-se de que estão identificados pelo *nickname*. Caso o compatibilizador necessite criar índices, irá adicioná-los a partir da ordem original instalada pelo Protheus, o que poderá sobrescrever índices personalizados, caso não estejam identificados pelo *nickname*.
- e) O compatibilizador deve ser executado com a Integridade Referencial desativada\*.

SIGATMK – Série da nota fiscal utilizada pelo Televendas – Parâmetro MV\_TKSERNF

0

Este

0

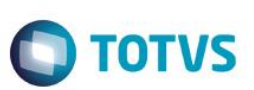

### Atenção

O procedimento a seguir deve ser realizado por um profissional qualificado como Administrador de Banco de Dados (DBA) ou equivalente!

<u>A ativação indevida da Integridade Referencial pode alterar drasticamente o relacionamento entre tabelas</u> no banco de dados. Portanto, antes de utilizá-la, observe atentamente os procedimentos a seguir:

- i. No Configurador (SIGACFG), veja se a empresa utiliza Integridade Referencial, selecionando a opção Integridade/Verificação (APCFG60A).
- ii. Se não há Integridade Referencial ativa, são relacionadas em uma nova janela todas as empresas e filiais cadastradas para o sistema e nenhuma delas estará selecionada. Neste caso, E SOMENTE NESTE, não é necessário qualquer outro procedimento de ativação ou desativação de integridade, basta finalizar a verificação e aplicar normalmente o compatibilizador, conforme instruções.
- iii. <u>Se</u> há Integridade Referencial ativa em todas as empresas e filiais, é exibida uma mensagem na janela Verificação de relacionamento entre tabelas. Confirme a mensagem para que a verificação seja concluída, <u>ou</u>;
- iv. <u>Se</u> há Integridade Referencial ativa em uma ou mais empresas, que não na sua totalidade, são relacionadas em uma nova janela todas as empresas e filiais cadastradas para o sistema e, somente, a(s) que possui(em) integridade está(arão) selecionada(s). Anote qual(is) empresa(s) e/ou filial(is) possui(em) a integridade ativada e reserve esta anotação para posterior consulta na reativação (ou ainda, contate nosso Help Desk Framework para informações quanto a um arquivo que contém essa informação).
- v. Nestes casos descritos nos itens "iii" ou "iv", E SOMENTE NESTES CASOS, é necessário desativar tal integridade, selecionando a opção Integridade/ Desativar (APCFG60D).
- vi. Quando desativada a Integridade Referencial, execute o compatibilizador, conforme instruções.
- vii. Aplicado o compatibilizador, a Integridade Referencial deve ser reativada, SE E SOMENTE SE tiver sido desativada, através da opção Integridade/Ativar (APCFG60). Para isso, tenha em mãos as informações da(s) empresa(s) e/ou filial(is) que possuía(m) ativação da integridade, selecione-a(s) novamente e confirme a ativação.

### Contate o Help Desk Framework EM CASO DE DÚVIDAS!

- 1. Em TOTVS Smart Client®, digite U\_UPDTMK78 no campo Programa Inicial.
- 2. Clique em **OK** para continuar.
- 3. Após a confirmação, é exibida uma tela para a seleção da empresa em que o dicionário de dados será modificado.
- 4. Ao confirmar, é exibida uma mensagem de advertência sobre o *backup* e a necessidade de sua execução em **modo** exclusivo.
- 5. Clique em **SIM** para iniciar o processamento. O primeiro passo da execução é a preparação dos arquivos. É apresentada uma mensagem explicativa na tela.
- Em seguida, é exibida a janela Atualização concluída com o histórico (*log*) de todas as atualizações processadas. Nesse *log* de atualização são apresentados somente os campos atualizados pelo programa. O compatibilizador cria os campos que ainda não existem no dicionário de dados.

2

SIGATMK – Série da nota fiscal utilizada pelo Televendas – Parâmetro MV\_TKSERNF

0

# **Boletim Técnico**

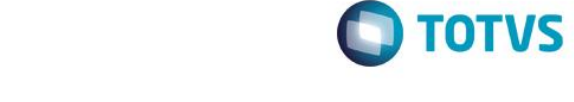

- 7. Clique em Gravar para salvar o histórico (*log*) apresentado.
- 8. Clique em **OK** para encerrar o processamento.

# Atualizações do compatibilizador

1. Criação do **Parâmetro** no arquivo **SX6 – Parâmetros**:

| Nome da Variável | MV_TKSERNF                                                                                                    |
|------------------|----------------------------------------------------------------------------------------------------|
| Тіро             | Caracter                                                                                                    |
| Descrição        | Série que será utilizada na geração da Nota Fiscal pela rotina do<br>Televendas, somente quando utilizar o controle de numeração<br>pela tabela SD9. |
| Valor Padrão     | Em branco                                                                                                    |

### Procedimento para Configuração

### **CONFIGURAÇÃO DE PARÂMETROS**

1. No Configurador (SIGACFG) acesse Ambientes/Cadastros/Parâmetros (CFGX017). Configure o(s) parâmetro(s) a seguir:

| Itens/Pastas | Descrição                                                                                                    |
|--------------|----------------------------------------------------------------------------------------------------|
| Nome         | MV_OPFAT                                                                                                    |
| Тіро         | Caracter                                                                                                    |
| Descrição    | Opção de Faturamento do Televendas (S) fatura direto, (N) gera somente Pedidos de Venda, (P) pergunta no momento de gravar o pedido. |
| Valor Padrão | S ou P                                                                                                    |

| ltens/Pastas | Descrição                                                                                       |
|--------------|-------------------------------------------------------------------------------------------------|
| Nome         | MV_TPNRNFS                                                                                      |
| Тіро         | Caracter                                                                                        |
| Descrição    | Define o tipo de controle da numeração dos documentos de saida (1-<br>SX5   2-SXE/SXF   3-SD9). |
| Valor Padrão | 3                                                                                               |

0

dos. ©

SIGATMK – Série da nota fiscal utilizada pelo Televendas – Parâmetro MV\_TKSERNF

# ste documento é de propriedade da TOTVS. Todos os direitos reservados. ©

**TOTVS** 

# Este documento é de propriedade da TOTVS. Todos os direitos reservados.

0

# **Boletim Técnico**

| Itens/Pastas | Descrição                                                                                                    |
|--------------|----------------------------------------------------------------------------------------------------|
| Nome         | MV_TKSERNF                                                                                                    |
| Тіро         | Caracter                                                                                                    |
| Descrição    | Série que será utilizada na geração da Nota Fiscal pela rotina do Televendas, somente quando utilizar o controle de numeração pela tabela SD9. |
| Valor Padrão | A                                                                                                    |

### Procedimento para Utilização

- 1. No Call Center (SIGATMK) acesse Atualizações/ Atendimento/ Call Center (TMKA271).
- Na aba do Televendas (TMKA273), inclua um atendimento e preencha o campo Operação (UA\_OPER) com o conteúdo 1-Faturamento.
- 3. Informe um produto qualquer para a venda e confirme o atendimento.
- 4. Em seguida, será apresentada a mensagem perguntando se deseja confirmar o pedido. Clique em **Sim**.
- 5. Verifique que não foi apresentada a janela para selecionar a série da nota fiscal, pois a nota será gerada com a série informada no parâmetro **MV\_TKSERNF.** Neste caso, a série "A".
- 6. Ao retornar ao browse da rotina, verifique que o atendimento ficou com a legenda na cor Vermelha, correspondente ao status de nota fiscal já emitida.

# Informações Técnicas

| Tabelas Utilizadas    | SD9 – Controle de numeração do documento de saída, SF2 –<br>Cabeçalho da nota fiscal de saída, SD2 – Itens da nota fiscal de<br>saída, SUA – Cabeçalho do orçamento do televendas e SUB –<br>Itens do orçamento do televendas |
|-----------------------|----------------------------------------------------------------------------------------------------|
| Rotinas Envolvidas    | TMKA271 – Call Center<br>TMKA273 - Televendas                                                                                                    |
| Sistemas Operacionais | Windows®/ Linux®                                                                                                    |